# 画像再生

| 画像ファイル(JPEG)について | 1-2        |
|------------------|------------|
| 各部のなまえとはたらき      | ·····I-3   |
| 操作ボタンについて        | ······ I-3 |
| 画像再生する           | 1-4        |
| 画像一覧画面から画像を選択する  | ······ I-4 |
| スライドショー表示する      | ······ I-5 |
| ランダム(順序不同)再生をする  | ······ I-5 |

# 画像ファイル(JPEG)について

## ■再生可能なJPEGファイルの規格について

| ファイルフォーマット    | 最大ファイルサイズ   | 最大画像サイズ     | 解像度     |
|---------------|-------------|-------------|---------|
| Baseline JPEG | 10MB(メガバイト) | 13M(メガ)ピクセル | 480×272 |

※ Progressive JPEG、カラーフォーマットが Gray scale、CMYK の JPEG ファイルは対応しません。 ※ JPEG 画像を表示する場合、画面(480 × 272 ドット)より大きい画像は画面にあわせて表示されます。

#### ■画像ファイル(JPEG)の再生について

● 画像ファイル(JPEG)と認識し再生するファイルは拡張子 "JPG" / "JPEG" が付いたものだけです。 ※拡張子名は大文字でも小文字でもかまいません。 ※拡張子が"JPG"/"JPEG"でも再生できない場合があります。 ※異なった拡張子を付けるとファイルを誤認識してしまい、画像が表示されない可能性があります。

## ■フォルダ/ファイルについて

1フォルダ内の最大ファイル数

 ●最大フォルダ階層 :16階層

- ]フォルダ中の最大ファイル数 :1000(ファイル+フォルダ) : 1000
- 最大フォルダ数
- : 1000
- ●フォルダ名/ファイル名使用可能文字 : A~Z(全角/半角)、0~9(全角/半角)、
  - \_(アンダースコア)、全角漢字(JIS 第2水準まで)、 ひらがな、カタカナ(全角/半角)

# 各部のなまえとはたらき

# 操作ボタンについて

画面をタッチすると操作ボタンが表示されます。

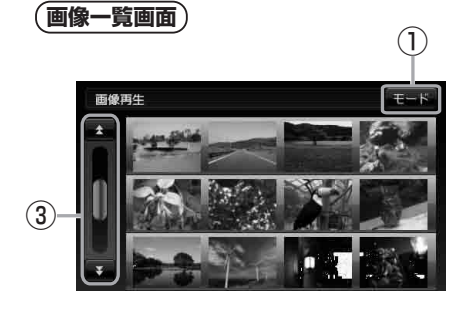

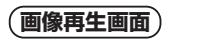

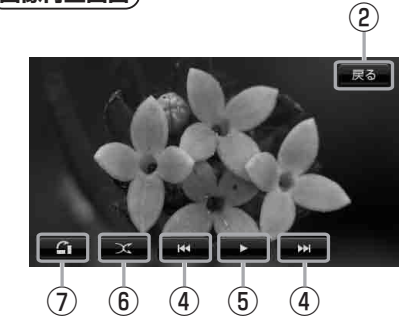

- (5) 🔲 (一時停止) / ▶ (再生)
  - タッチするたびに
    → (再生) → (一時停止) と替わる。
  - スライドショー中にタッチするとスライドショー が一時的に止まり、もう一度タッチすると再びスラ イドショーがはじまる。
     百日-5
- とスクロールする。
  (6) X(ランダム)
  画像を順序不同で表示する。
  「ビ」-5
  - ⑦ (縦横切り替え) 表示中の画像を90度ずつ右方向に回転する。

モード選択画面を表示する。 *「酉*<sup>-</sup> B-10

- 戻る 画像一覧画面へ戻る。
- ③ ▲/▼(スクロールバー) 前や次のページへリストをスクロールする。
- ④ KM / ▶→ (トラック) 前の画像や次の画像へ送る。

# 画像再生する

SDカードに保存されているJPEG画像を本機に表示することができます。

本機は32GBまでのSDカードに対応しています。

※SDカードの抜き差しは、必ず電源を切った状態で行ってください。

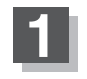

# SDカードを挿入し、電源を入れる。

「SDカードを入れる/取り出す」B-8

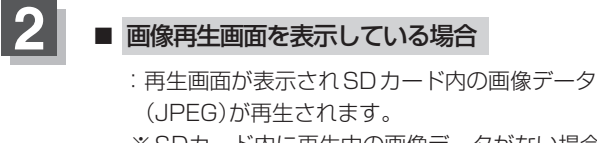

※SDカード内に再生中の画像データがない場合や SDカードのフォーマットを行った場合などは、 画像一覧画面を表示します。

NAVI/テレビ視聴画面/音楽再生画面/ 動画再生画面/Gアプリを表示している場合

「P NAVI/AV/Gアプリの切り替えについて」B-10

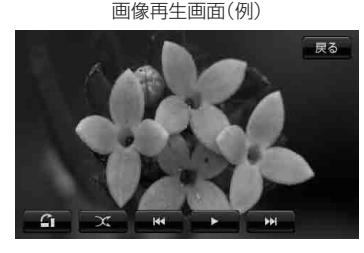

画像一覧画面から画像を選択する

1

### 表示したい画像をタッチする。

: 選択したファイル(画像)が表示されます。

画像一覧画面(例)

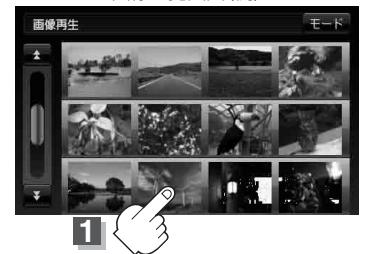

画像再生画面(例)

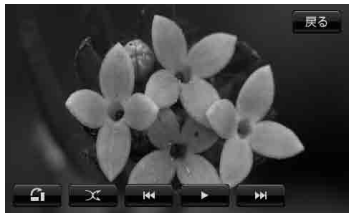

● 画像の向きを変更したい場合は、画面をタッチし、 ▲ (縦横切り替え)をタッチするたびに右方 向に90度ずつ回転します。

 ●前の画像/次の画像を表示させるには、画面をタッチし、 【▲ / ▶ (トラック)をタッチして ください。

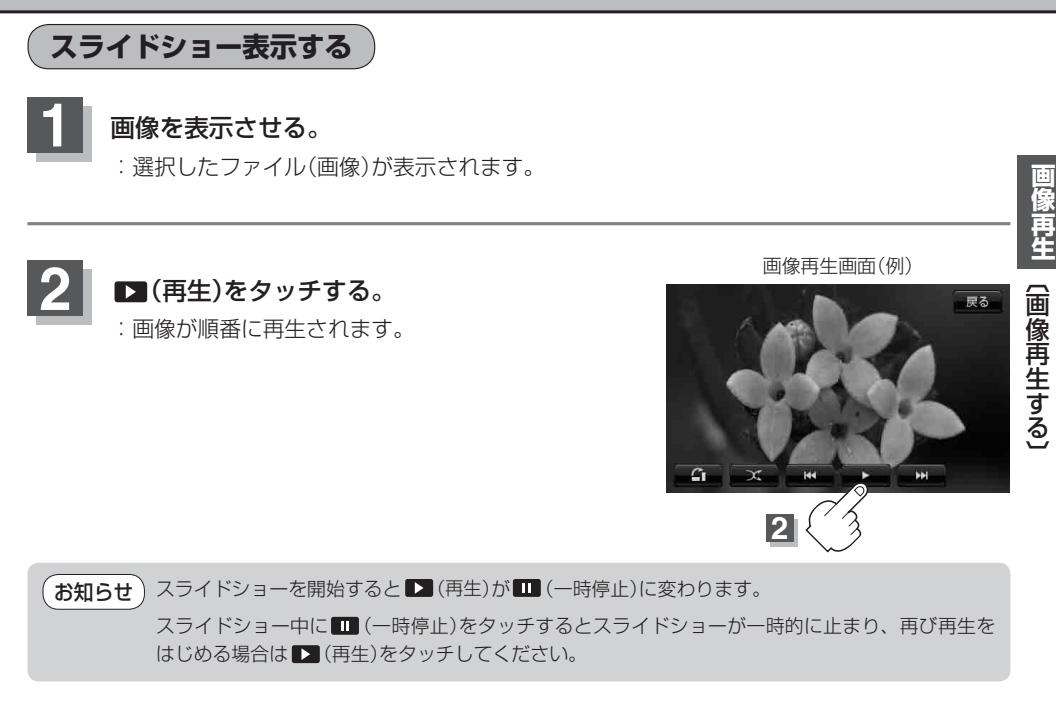

# ランダム(順序不同)再生をする

≥ (ランダム)をタッチする。

 : ▼ (ランダム)が緑色に点灯し、SDカード内の 全画像の中から順序不同で再生します。
 ※もう一度 ▼ (ランダム)をタッチすると ランダムボタンが消灯し、通常再生に戻ります。 ランダム再生画面(例)

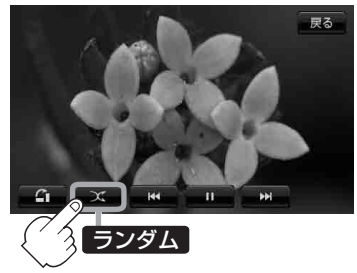

- ★知らせ
   図(ランダム)が緑色に点灯しているときに、
  ▶ (トラック)をタッチすると、画像をランダムに表示します。
  - ランダム再生は、同じ画像が連続で再生されることがあります。